## 在Microsoft Internet Explorer的設定方法

1.工具 -> 網際網路選項 -> 連線 -> 區域網路設定 -> 使用自動組態 Script, 然後在"網址"的地方填入 Auto Proxy URL (http://proxy.twaren.net/proxy.pac)即可使用

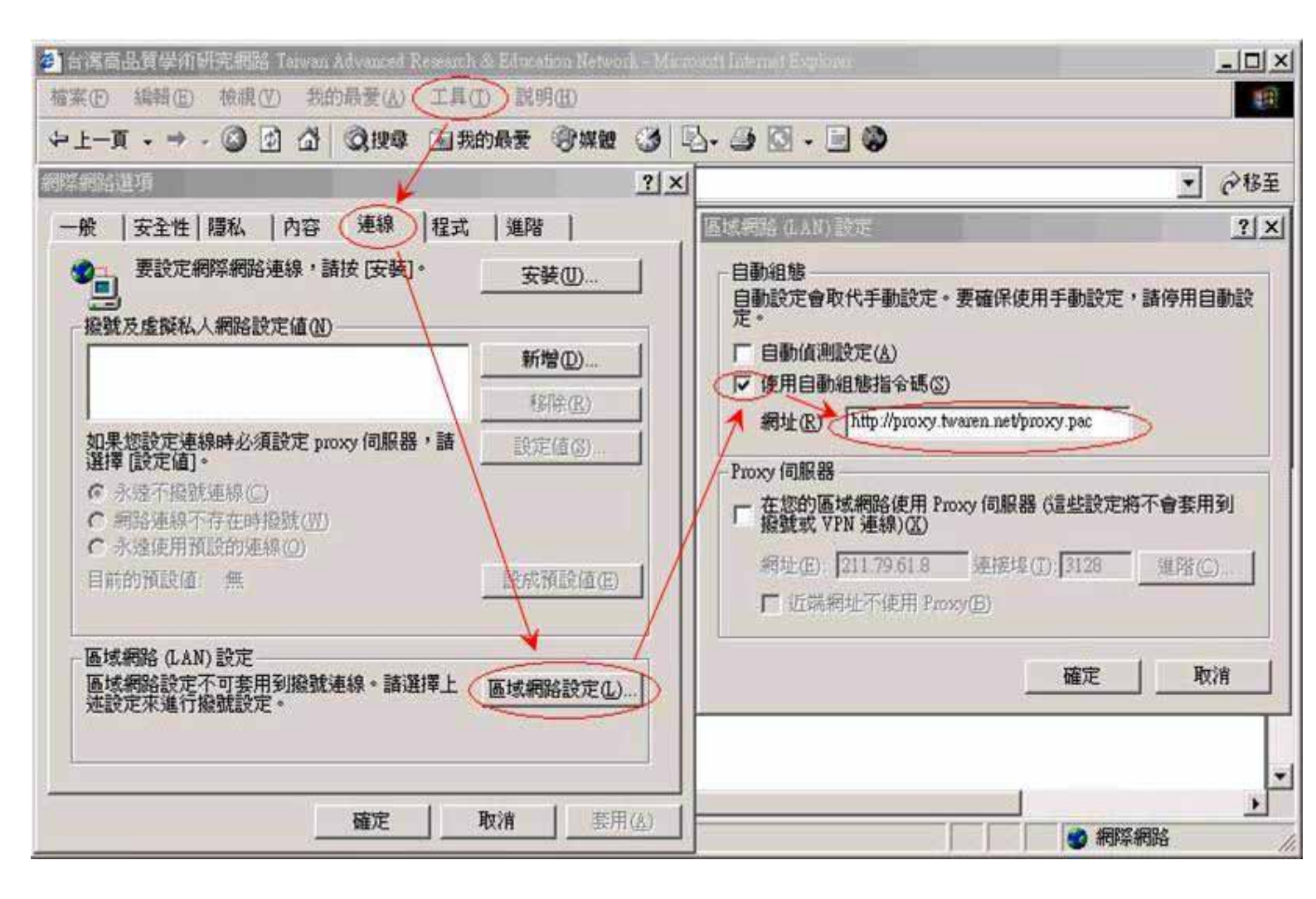

## 在Netscape Navigator的設定方法

1.Edit -> Preferences -> Advanced -> Proxies -> Automatic Proxy Configuration URL 然後塡入 http://proxy.twaren.net/proxy.pac, 並按 OK 後,即可使用

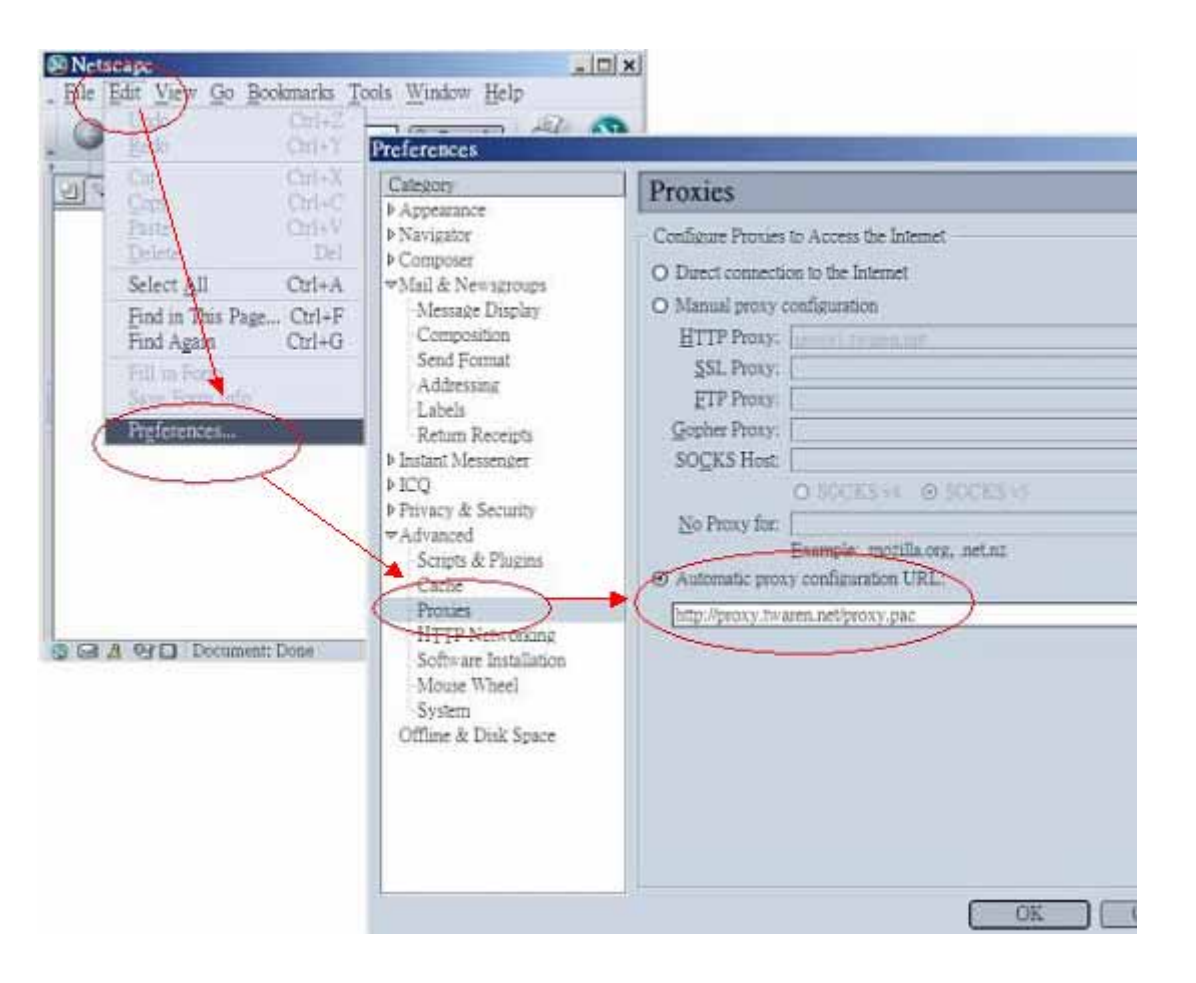